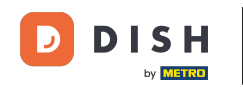

Bienvenido al panel de control de DISH Reservation. En este tutorial, le mostramos cómo añadir clientes sin reserva a sus reservas.

| <b>DISH</b> RESERVATION                                |                                                                                                    | <b>*</b> * | Test Bistro Trainir   | ng 🖸         | 철말 ~        |        |
|--------------------------------------------------------|----------------------------------------------------------------------------------------------------|------------|-----------------------|--------------|-------------|--------|
| Reservations                                           | Have a walk-in customer? Received a reservation request over phone / email? Don't forget to add it to your reservation book! |            | WALK-IN A             | DD RESERV    |             |        |
| Ħ Table plan                                           |                                                                                                    |            |                       |              |             |        |
| 🎢 Menu                                                 | Wed, 27 Sep - Wed, 27 Sep                                                                                                    |            |                       | i            |             |        |
| 🐣 Guests                                               | There is <b>1</b> active limit configured for the selected time period                                                       |            |                       | Show         | more 🗸      |        |
| 🙂 Feedback                                             |                                                                                                    |            |                       |              |             |        |
| 🗠 Reports                                              | ○ All ○ Completed                                                                                                    |            | <b>2</b> 1 🔁          | <b>1/49</b>  |             |        |
| 🌣 Settings 👻                                           | Wed, 27/09/2023                                                                                                    |            |                       |              |             |        |
| ${\cal O}$ Integrations                                | 05:45 PM Doe, John 2 guest(s) 1 (BAR)                                                                                        |            | C                     | onfirmed     | ~           |        |
|                                                        | Print                                                                                                    |            |                       |              |             |        |
| Too many guests in house?<br>Pause online reservations | Designed by Hospitality Digital GmbH. All rights reserved.                                                                   | AQ   Te    | erms of use   Imprint | Data privacy | Privacy Set | ttings |

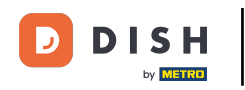

#### Para agregar un cliente sin cita previa, haga clic en ENTRADA .

| <b>DISH</b> RESERVATION                                |                                                                                                    | 🌲 Test Bistro Training 🕤   레토 🗸 🚱                            |
|--------------------------------------------------------|----------------------------------------------------------------------------------------------------|--------------------------------------------------------------|
| Reservations                                           | Have a walk-in customer? Received a reservation request over phone / email? Don't forget to add it to your reservation book! | WALK-IN ADD RESERVATION                                      |
| ㅋ Table plan<br>웹 Menu                                 | Wed, 27 Sep - Wed, 27 Sep                                                                                                    |                                                              |
| 🐣 Guests                                               | There is <b>1</b> active limit configured for the selected time period                                                       | Show more 🗸                                                  |
| Feedback                                               | ○ All ○ Completed                                                                                                    |                                                              |
| Reports                                                |                                                                                                    |                                                              |
| 🐺 Settings 👻                                           | Wed, 27/09/2023                                                                                                    |                                                              |
| 𝚱 Integrations                                         | 05:45 PM Doe, John 2 guest(s) 1 (BAR)                                                                                        | Confirmed                                                    |
|                                                        | Print                                                                                                    |                                                              |
|                                                        |                                                                                                    |                                                              |
|                                                        |                                                                                                    | ?                                                            |
| Too many guests in house?<br>Pause online reservations | Designed by Hospitality Digital GmbH. All rights reserved.                                                                   | Q   Terms of use   Imprint   Data privacy   Privacy Settings |

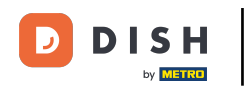

## Se abrirá una nueva ventana donde podrás ingresar la información esencial para caminar .

| <b>DISH</b> RESERVATION                                |                       |                                                               | ♦•                                   | Test Bistro Training 🕤   쇠붙 🗸 🔅 |
|--------------------------------------------------------|-----------------------|---------------------------------------------------------------|--------------------------------------|---------------------------------|
| Reservations                                           | Have a walk-in custon | ner? Received a reservation request over phone / email? Don't | forget to add it to your reservation | book!<br>Back                   |
| Ħ Table plan                                           | Walkin informat       | ion                                                           | Reservation notes                    |                                 |
| 🎢 Menu                                                 | '#' Guests *          |                                                               | Internal note. Will be shown f       | or this reservation only.       |
| 📇 Guests                                               | Date                  | Wed, 27/09/2023                                               | e.g. window seat, occasion           |                                 |
| 🕲 Feedback                                             | Time                  | Now                                                           |                                      | 10                              |
| 🗠 Reports                                              | Duration              | Please select capacity and time first                         | Internal guest information           |                                 |
| 💠 Settings 👻                                           | Table(s)              | Please select 🔹                                               | Note will be shown on all rese       | ervations made by this guest.   |
| ${\boldsymbol \mathscr{O}}$ Integrations               | Source                | Walkin                                                        | e.g. 10% discount, VIP               |                                 |
|                                                        |                       |                                                               |                                      | 6                               |
|                                                        |                       |                                                               | Allergies                            |                                 |
|                                                        |                       |                                                               | Gluten Sesame Nuts                   | Crustacean 🗌 Eggs 🗌 Fish        |
|                                                        |                       |                                                               | 🗌 Mustard 🔲 Lactose 🗌 Celer          | y 🗌 Peanuts 🗌 Shellfish 🗌 Soy   |
|                                                        |                       |                                                               | 🗌 Lupins 🔲 Sulphite                  |                                 |
|                                                        |                       |                                                               | Diet                                 |                                 |
|                                                        |                       |                                                               | 🗌 Gluten-free 🗌 Halal 🗌 Kosh         | er 🗌 Lactose-free 🗌 Vegan       |
|                                                        |                       |                                                               | 🗌 Vegetarian                         |                                 |
| Too many guests in house?<br>Pause online reservations |                       |                                                               |                                      | SAVE                            |

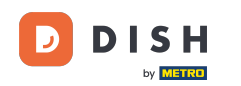

Si hay notas para la reserva, puede dejarlas en "Notas de la reserva". Utilice el campo de texto correspondiente para introducir la información.

| <b>DISH</b> RESERVATION                                |                       |                                                               | <b>*</b> °                                                                                                    | Test Bistro Training 🕤 🛛                                               | <u>▲</u><br>♥<br>♥<br>♥<br>♥ |
|--------------------------------------------------------|-----------------------|---------------------------------------------------------------|----------------------------------------------------------------------------------------------------|------------------------------------------------------------------------|------------------------------|
| E Reservations                                         | Have a walk-in custor | ner? Received a reservation request over phone / email? Don't | t forget to add it to your reservation                                                                                    | book!                                                                  | Back                         |
| 🛏 Table plan                                           | Walkin informa        | tion                                                          | Reservation notes                                                                                                    |                                                                        |                              |
| 🎢 Menu                                                 | '#' Guests *          | 3                                                             | Internal note. Will be shown f                                                                                            | or this reservation only.                                              |                              |
| 📇 Guests                                               | Date                  | Wed, 27/09/2023                                               |                                                                                                    |                                                                        |                              |
| Feedback                                               | Time                  | Now                                                           |                                                                                                    |                                                                        | 6                            |
| 🗠 Reports                                              | Duration              | 2.5 hours                                                     | Internal guest information                                                                                                |                                                                        |                              |
| 🌣 Settings 👻                                           | Table(s)              | -                                                             | Note will be shown on all rese                                                                                            | ervations made by this guest.                                          |                              |
| ${\cal O}$ Integrations                                | Source                | Walkin                                                        | e.g. 10% discount, VIP                                                                                                    |                                                                        |                              |
|                                                        |                       |                                                               | Allergies Cluten   Sesame   Nuts   Mustard   Lactose   Celer Lupins   Sulphite Diet Gluten-free   Halal   Kosh Vegetarian | Crustacean Eggs Fish<br>y Peanuts Shellfish S<br>er Lactose-free Vegan | oy                           |
| Too many guests in house?<br>Pause online reservations |                       |                                                               |                                                                                                    |                                                                        | SAVE                         |

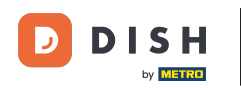

Si hay información adicional sobre el huésped, déjela en Información interna del huésped en el campo de texto correspondiente.

| <b>DISH</b> RESERVATION                                |                       |                                                               | <b>*</b> °                                                                                                    | Test Bistro Training 🕤   최초 🗸                                             |
|--------------------------------------------------------|-----------------------|---------------------------------------------------------------|----------------------------------------------------------------------------------------------------|---------------------------------------------------------------------------|
| Reservations                                           | Have a walk-in custon | ner? Received a reservation request over phone / email? Don't | forget to add it to your reservation                                                                                      | book!<br>Back                                                             |
| न Table plan                                           | Walkin informat       | ion                                                           | <b>Reservation notes</b>                                                                                                  |                                                                           |
| 🎢 Menu                                                 | '#' Guests *          | 3                                                             | Internal note. Will be shown f                                                                                            | or this reservation only.                                                 |
| 🛎 Guests                                               | Date                  | Wed, 27/09/2023                                               |                                                                                                    |                                                                           |
| Seedback                                               | Time                  | Now                                                           |                                                                                                    |                                                                           |
| 🗠 Reports                                              | Duration              | 2.5 hours 🔹                                                   | Internal guest information                                                                                                |                                                                           |
| 🌣 Settings 👻                                           | Table(s)              | 1-2 •                                                         | Note will be shown on all rese                                                                                            | ervations made by this guest.                                             |
| ${\cal O}$ Integrations                                | Source                | Walkin                                                        | e.g. 10% discount, VIP                                                                                                    |                                                                           |
|                                                        |                       |                                                               | Allergies Cluten   Sesame   Nuts   Mustard   Lactose   Celer Lupins   Sulphite Diet Cluten-free   Halal   Kosh Vegetarian | Crustacean Eggs Fish<br>y Peanuts Shellfish Soy<br>ner Lactose-free Vegan |
| Too many guests in house?<br>Pause online reservations |                       |                                                               |                                                                                                    | SAVE                                                                      |

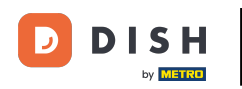

## Una vez ingresada toda la información, haga clic en GUARDAR para agregar la visita.

| <b>DISH</b> RESERVATION                                |                       |                                                               | 🌲 🔹 Test Bistro Training 🕤 🛛 🎽 🖌 🚱                                                                                                    |
|--------------------------------------------------------|-----------------------|---------------------------------------------------------------|----------------------------------------------------------------------------------------------------|
| Reservations                                           | Have a walk-in custor | ner? Received a reservation request over phone / email? Don't | t forget to add it to your reservation book!<br>Back                                                                                                    |
| Ħ Table plan                                           | Walkin informa        | tion                                                          | Reservation notes                                                                                                    |
| 🎢 Menu                                                 | '#' Guests *          | 3                                                             | Internal note. Will be shown for this reservation only.                                                                                                    |
| 🛎 Guests                                               | Date                  | Wed, 27/09/2023                                               |                                                                                                    |
| Seedback                                               | Time                  | Now                                                           |                                                                                                    |
| 🗠 Reports                                              | Duration              | 2.5 hours                                                     | Internal guest information                                                                                                    |
| 🏟 Settings 👻                                           | Table(s)              | 1-2 •                                                         | Note will be shown on all reservations made by this guest.                                                                                                    |
| 𝚱 Integrations                                         | Source                | Walkin                                                        | e.g. 10% discount, VIP                                                                                                    |
|                                                        |                       |                                                               | Allergies Cluten  Sesame  Nuts  Crustacean  Eggs  Fish Mustard  Lactose  Celery  Peanuts  Shellfish  Soy Lupins  Sulphite Diet Gluten-free  Halal  Kosher  Lactose-free  Vegan Vegetarian |
| Too many guests in house?<br>Pause online reservations |                       |                                                               | SAVE                                                                                                    |

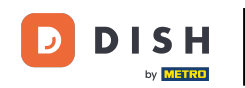

Dado que una reserva sin cita previa no es una reserva próxima, debe filtrar sus reservas de forma diferente. Para ello, utilice las selecciones proporcionadas.

| <b>DISH</b> RESERVATION                                |                                                                                                    | <b>*</b> • | Test Bistro Trainin  | g 🖸   👙       |                   |        |
|--------------------------------------------------------|----------------------------------------------------------------------------------------------------|------------|----------------------|---------------|-------------------|--------|
| Reservations                                           | Have a walk-in customer? Received a reservation request over phone / email? Don't forget to add it to your reservation book! |            | WALK-IN AD           | D RESERVATI   | ON                |        |
| 🛏 Table plan                                           |                                                                                                    |            |                      |               |                   |        |
| ¶ Menu                                                 | Wed, 27 Sep - Wed, 27 Sep                                                                                                    |            |                      |               | $\langle \rangle$ |        |
| 📇 Guests                                               | There is <b>1</b> active limit configured for the selected time period                                                       |            |                      | Show m        | ore 🗸             |        |
| Feedback                                               |                                                                                                    |            |                      |               |                   |        |
| 🗠 Reports                                              | ○ All ○ Completed                                                                                                    |            | <b>Ö</b> l 🐣 2       | <b>m</b> 1/49 |                   |        |
| 🔅 Settings 👻                                           | Wed, 27/09/2023                                                                                                    |            |                      |               |                   |        |
| ${\cal O}$ Integrations                                | 05:45 PM Doe, John 2 guest(s) 1 (BAR)                                                                                        |            | Co                   | nfirmed       | ~                 |        |
|                                                        | Print                                                                                                    |            |                      |               |                   |        |
| Too many guests in house?<br>Pause online reservations | Designed by Hospitality Digital GmbH. All rights reserved.                                                                   | -AQ   Ter  | rms of use   Imprint | Data privacy  | Privacy Set       | ttings |

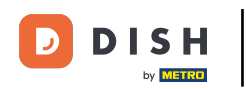

Según su selección, verá sus reservas filtradas. Al hacer clic en una reserva , podrá ver más información y ajustarla.

| DISH RESERVATION          |                                        |                                     |                           |                     | <b>*</b> *       | Test Bis   | tro Training 🕤  | 지<br>제<br>전<br>전<br>전<br>전<br>전 |  |
|---------------------------|----------------------------------------|-------------------------------------|---------------------------|---------------------|------------------|------------|-----------------|---------------------------------|--|
| Reservations              | Have a walk-in cu<br>reservation book! | istomer? Received a reservation re  | equest over phone / ema   | il? Don't forget to | o add it to your | WALK-IN    | ADD RESEF       | RVATION                         |  |
| 🛏 Table plan              |                                        |                                     |                           |                     |                  |            |                 |                                 |  |
| 🎢 Menu                    | <                                      |                                     | Wed, 27 Sep               | o - Wed, 27 Sep     |                  |            |                 |                                 |  |
| 📇 Guests                  | There is <b>1</b> active l             | imit configured for the selected t  | ime period                |                     |                  |            | Sho             | ow more 🗸                       |  |
| 🕲 Feedback                |                                        |                                     |                           |                     |                  |            |                 |                                 |  |
| 🗠 Reports                 | Al                                     |                                     |                           | ⊖ Cano              | elled            | <b>Ö</b> 3 | <b>₩</b> 7 〒3/4 | 49                              |  |
| 🌣 Settings 👻              | Wed. 27/09/2023                        |                                     |                           |                     |                  |            |                 |                                 |  |
| ${\cal S}$ Integrations   | 03:23 PM                               | Walkin                              |                           | 3 guest(s)          | 1-2 (Restaurant) | 8          | Done            | ~                               |  |
|                           | 50% discount on                        | cocktails                           |                           |                     |                  |            |                 |                                 |  |
|                           |                                        |                                     |                           |                     |                  |            | END RESEF       | RVATION                         |  |
|                           | 03:45 PM                               | Doe, Jane                           |                           | 2 guest(s)          | L1 (Lounge)      |            | Confirmed       | ~                               |  |
|                           | 50% discount on                        | cocktails                           |                           |                     |                  |            |                 |                                 |  |
|                           | Your guests seem                       | n to be running late. Would you lik | te to send them a reserva | tion reminder?      |                  |            | R               | EMIND                           |  |
| Too many guests in house? |                                        |                                     |                           |                     |                  | -          |                 | D SHOW                          |  |
| Pause online reservations | 05·45 DM                               | Doe John                            |                           | 2 aupet/el          | 1 (RAD)          |            |                 |                                 |  |

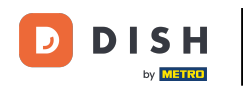

Otra forma de añadir un cliente sin reserva es a través del plano de mesas. Para ello, haga clic en "Plano de mesas".

| <b>DISH</b> RESERVATION                |                                         |                                 |                         |                   | <b>*</b> °       | Test Bis   | tro Training 🕤          | শ্বাদ্ধ<br>শ্বাদ | • |
|----------------------------------------|-----------------------------------------|---------------------------------|-------------------------|-------------------|------------------|------------|-------------------------|------------------|---|
| Reservations                           | Have a walk-in custor reservation book! | ner? Received a reservation re  | quest over phone / emai | l? Don't forget t | o add it to your | WALK-IN    | N ADD RESER             | ATION            |   |
| 🛏 Table plan                           |                                         |                                 |                         |                   |                  |            |                         |                  |   |
| 🎢 Menu                                 | <                                       |                                 | Wed, 27 Sep             | - Wed, 27 Sep     |                  |            |                         |                  |   |
| 🛎 Guests                               | There is <b>1</b> active limit          | configured for the selected tir | ne period               |                   |                  |            | Sho                     | w more 🗸         |   |
| Seedback                               |                                         |                                 |                         |                   |                  |            |                         |                  |   |
| 🗠 Reports                              | All                                     |                                 |                         | ⊖ Cano            | celled           | <b>5</b> 3 | <b>2</b> 7 <b>□</b> 3/4 | 9                |   |
| 🌣 Settings 🗸                           | Wed, 27/09/2023                         |                                 |                         |                   |                  |            |                         |                  |   |
| ${oldsymbol \mathscr{O}}$ Integrations | 03:23 PM                                | Walkin                          |                         | 3 guest(s)        | 1-2 (Restaurant) | 6          | Done                    | ~                |   |
|                                        | 50% discount on cock                    | tails                           |                         |                   |                  |            |                         |                  |   |
|                                        |                                         |                                 |                         |                   |                  |            | END RESERV              | ATION            |   |
|                                        | 03:45 PM                                | Doe, Jane                       |                         | 2 guest(s)        | L1 (Lounge)      |            | Confirmed               | ~                |   |
|                                        | 50% discount on cock                    | tails                           |                         |                   |                  |            |                         |                  |   |
|                                        | Your guests seem to b                   | e running late. Would you like  | to send them a reserva  | tion reminder?    |                  |            | RE                      | MIND             |   |
| Too many guests in house?              |                                         |                                 |                         |                   |                  |            | ARRIVED                 | SHOW             |   |
| Pause online reservations              | ∩5·45 DM                                | Doe John                        |                         | 2 au laet (c)     | 1 (RAD)          |            | - <u>-</u>              |                  |   |

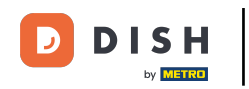

# Luego haga clic en Disponible para abrir una lista de tablas disponibles.

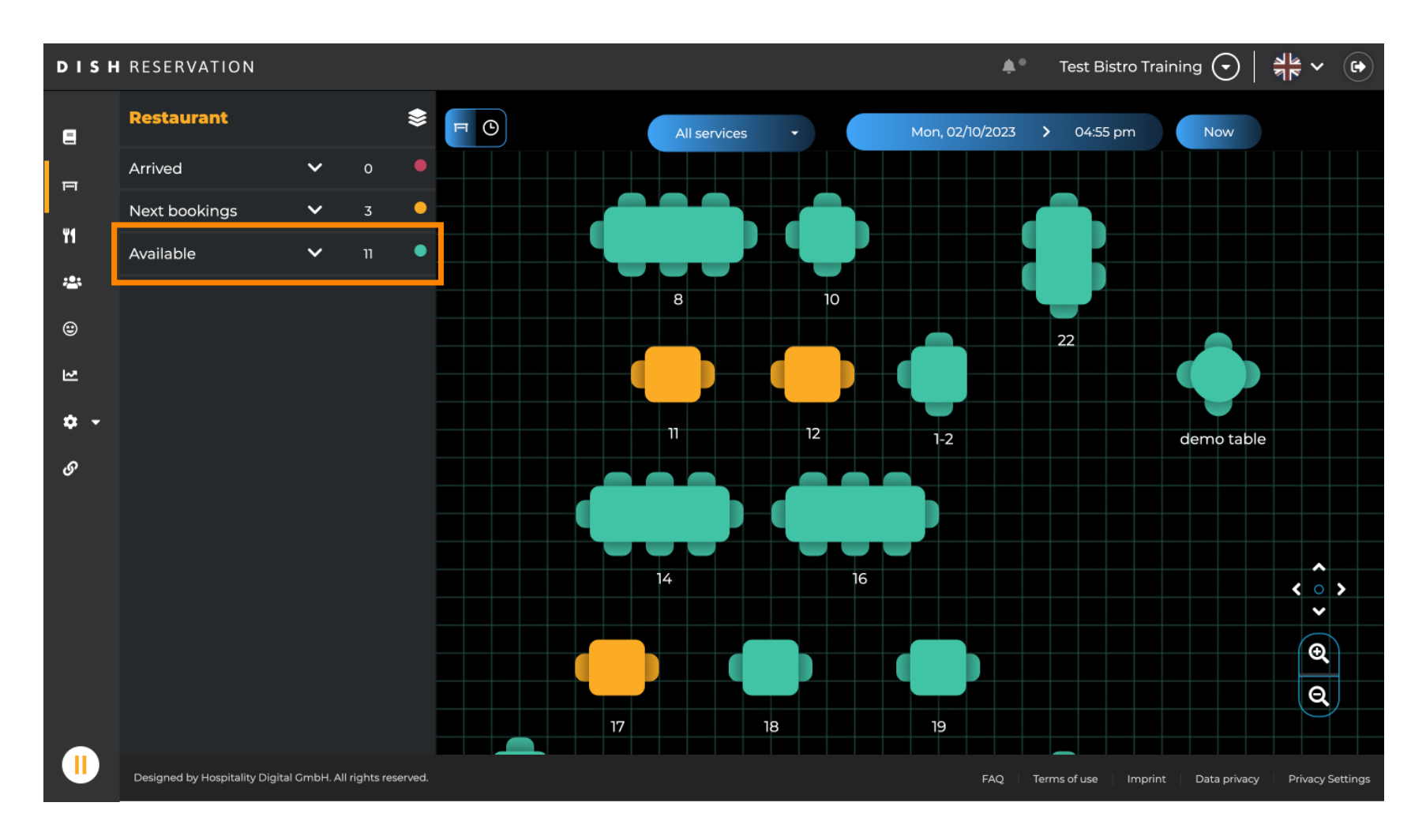

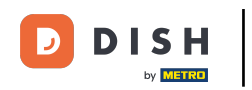

Una vez que haya elegido su mesa, haga clic en el ícono verde más para agregar una reserva.

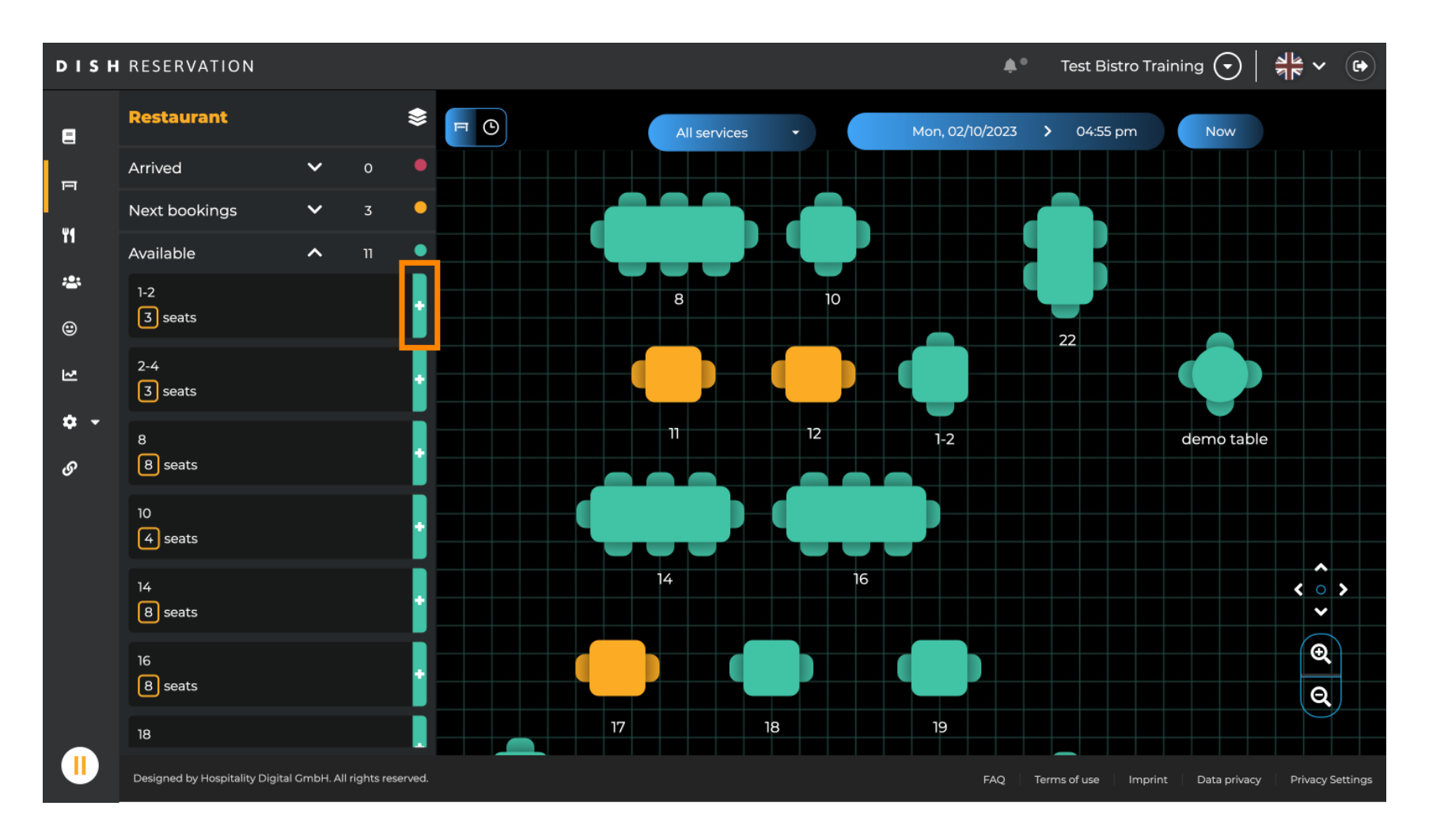

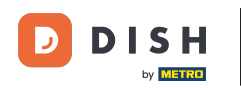

# Luego, completa la información necesaria. Nota: El número de teléfono y la dirección de correo electrónico son opcionales.

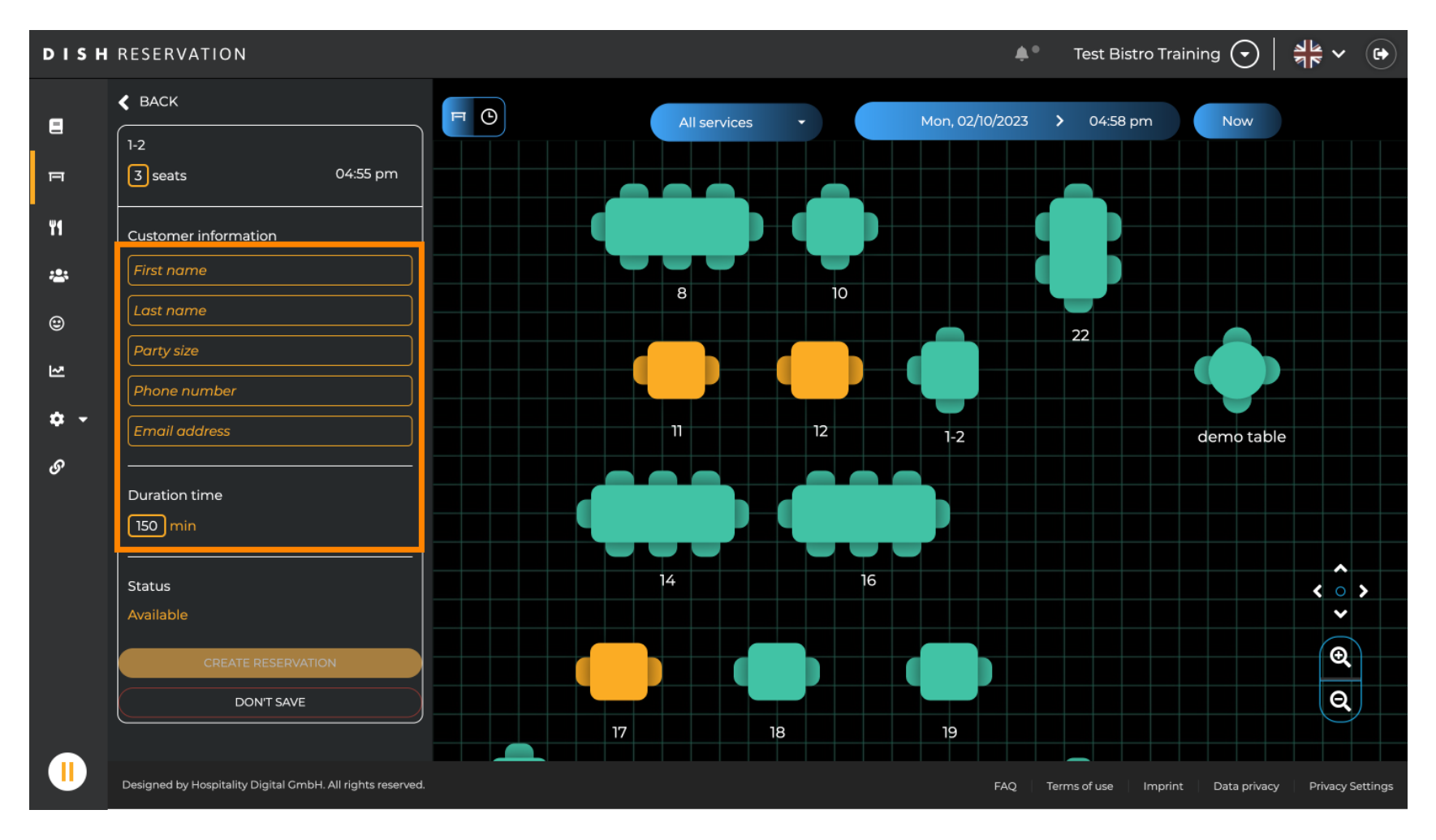

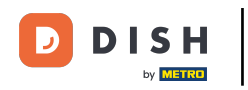

#### Luego haga clic en CREAR RESERVA para reservar la visita sin cita previa.

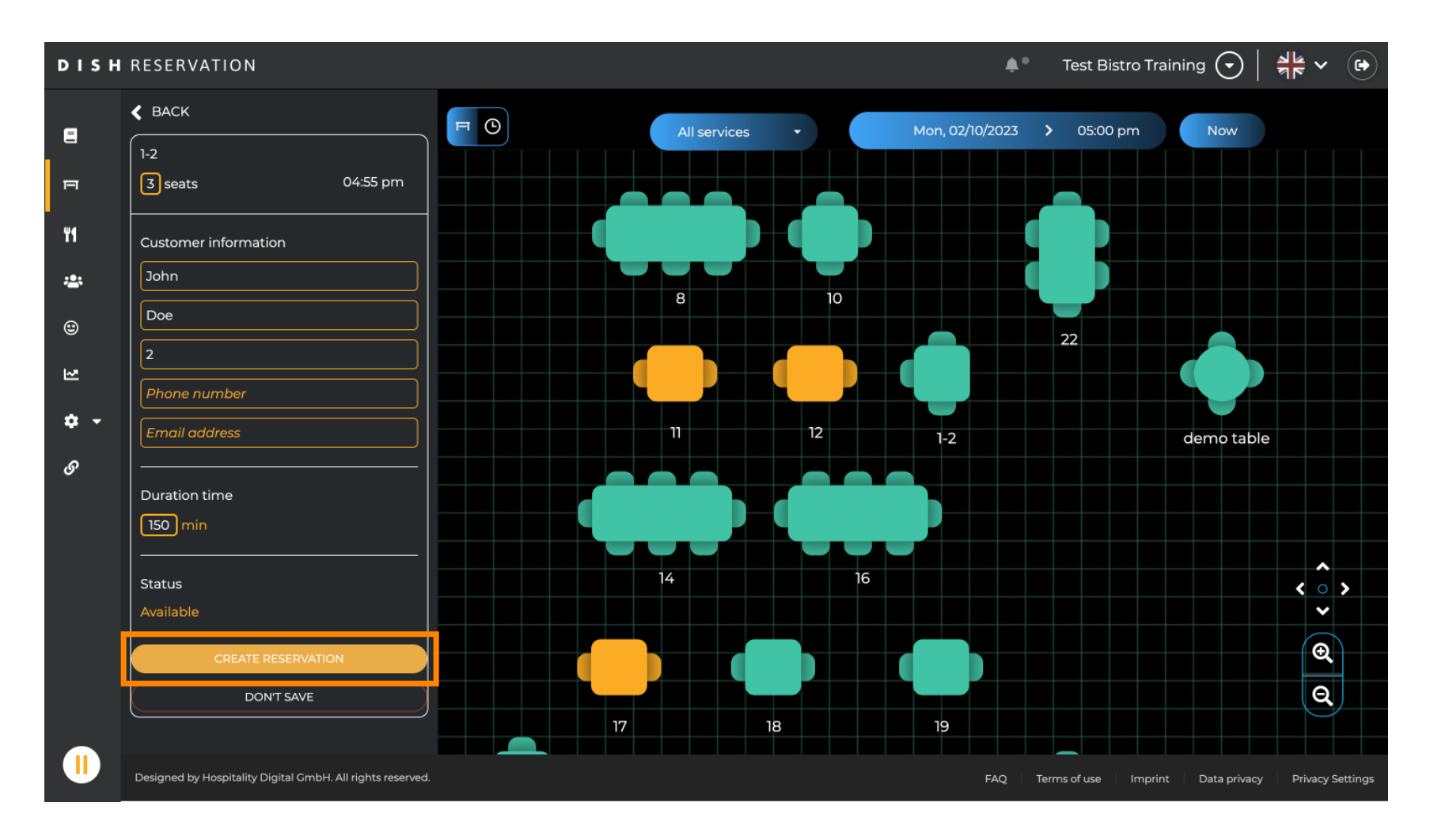

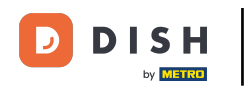

# • Tu visita será visible entonces en la sección Llegado.

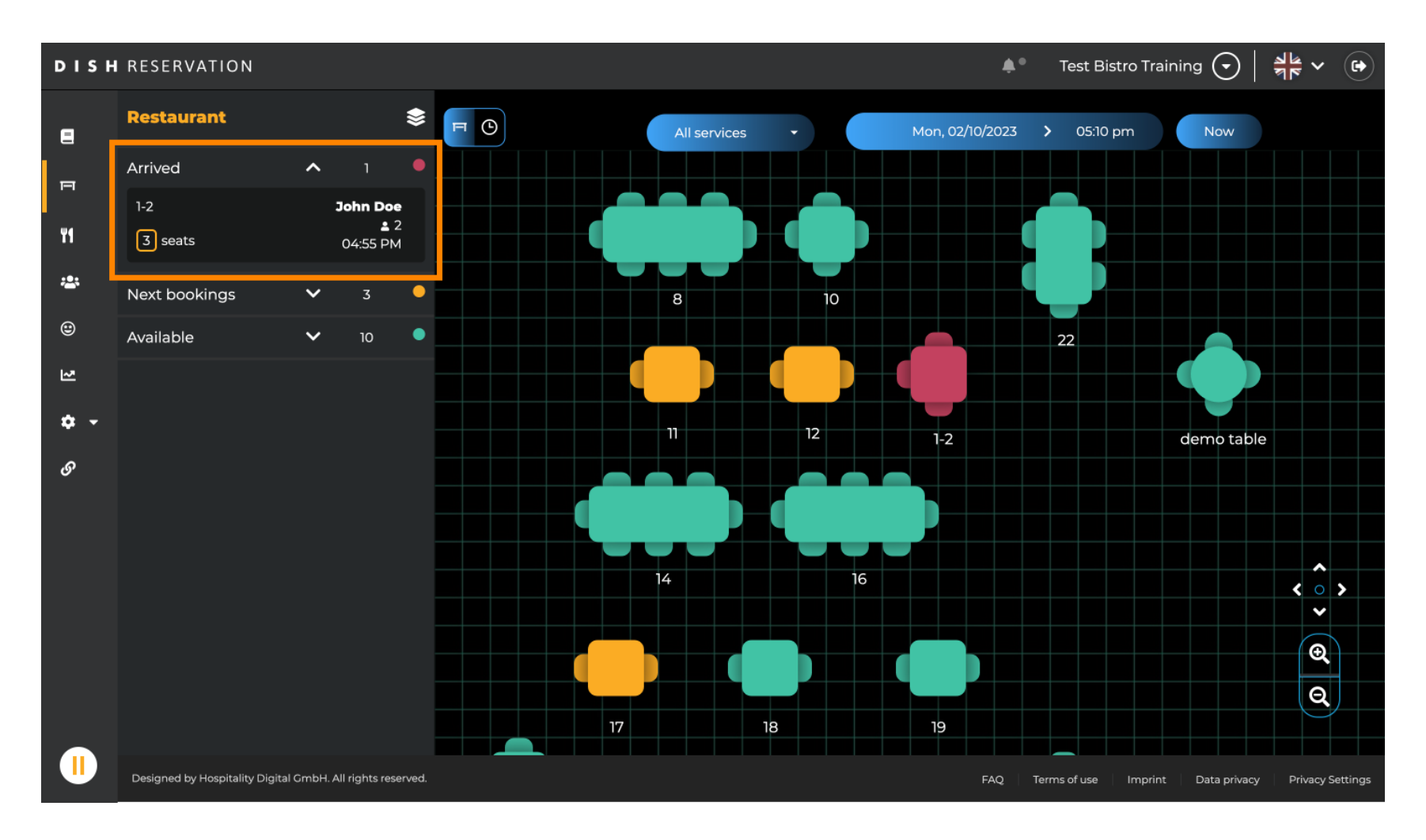

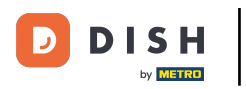

Listo. Has completado el tutorial y ahora sabes cómo añadir huéspedes sin reserva a tus reservas.

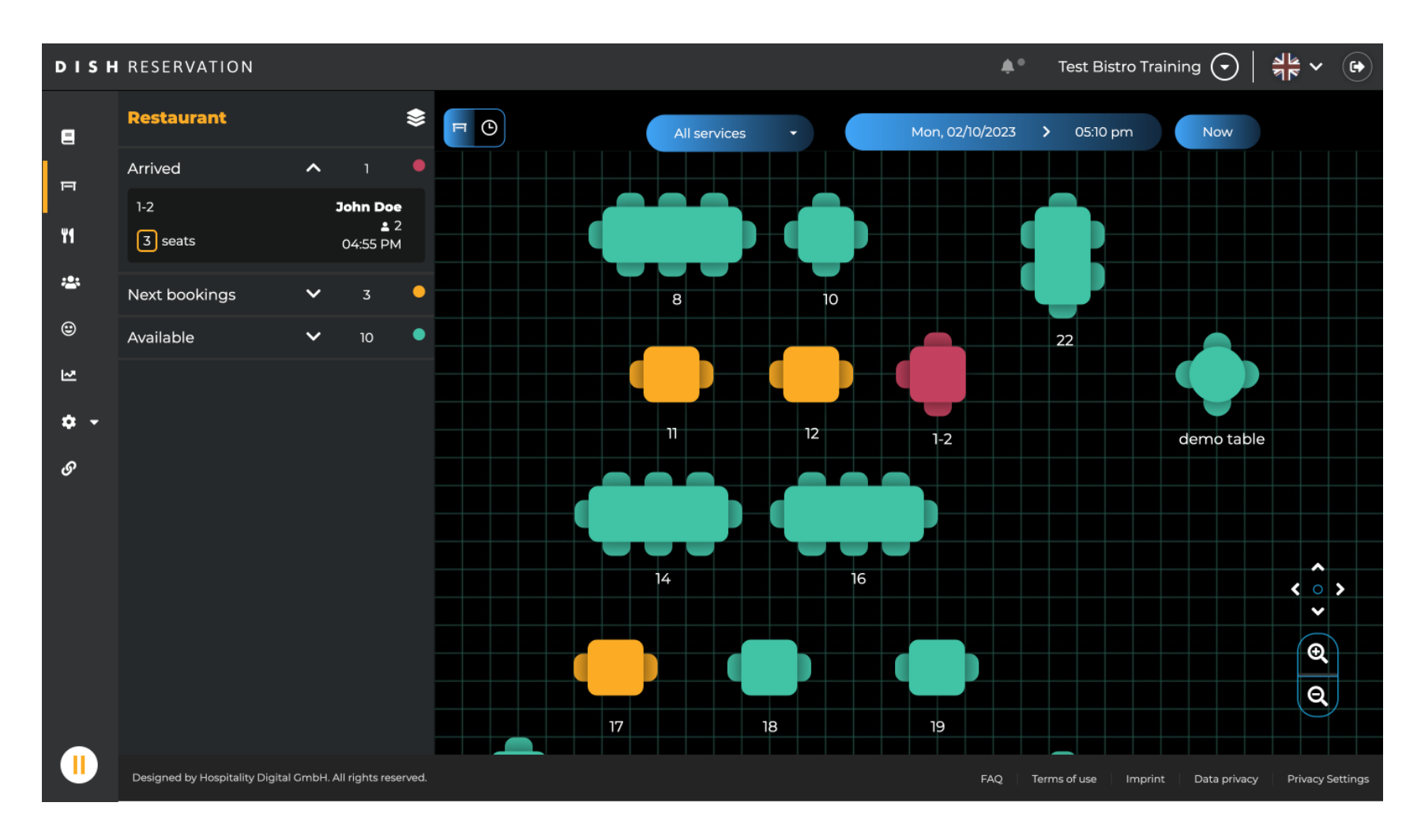

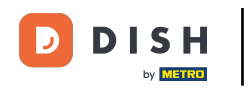

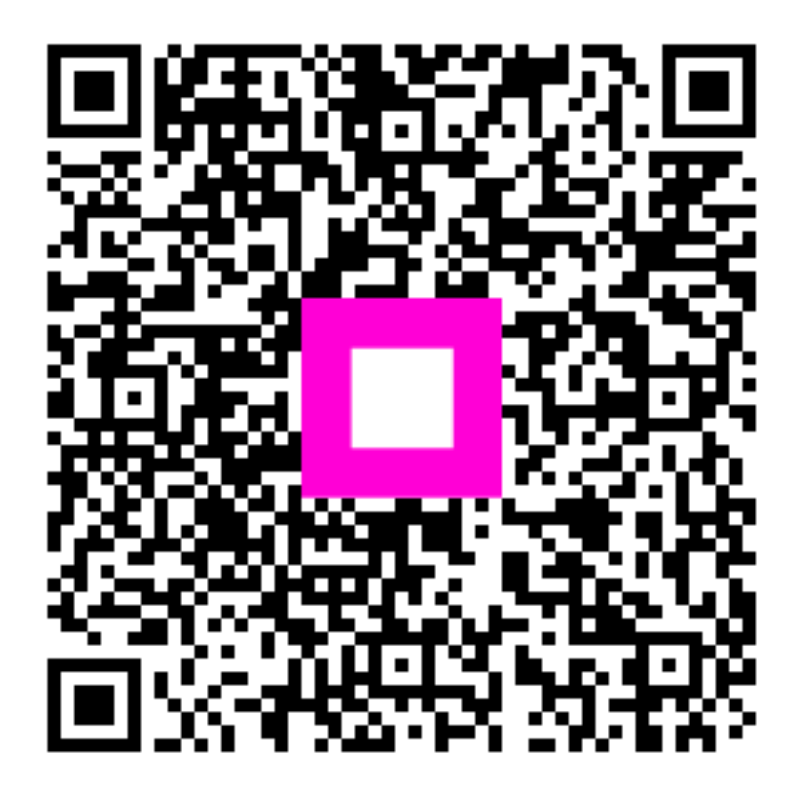

Escanee para ir al reproductor interactivo